## Claiming SAMs Credit for the AMP 2018 Annual Meeting

| Accessing the Online Test                                     |                                                                                                    |
|---------------------------------------------------------------|----------------------------------------------------------------------------------------------------|
|                                                               | ONLINE LEARNING                                                                                                    |
| 1. Go to <u>http://educate.amp.org</u> .                      | Course Catalog                                                                                                    |
|                                                               | My Account                                                                                                    |
| 2. Click on " <b>My Credit</b> " on the menu to the left.     | My Classroom                                                                                                    |
|                                                               | My Credit                                                                                                    |
|                                                               | FAQs                                                                                                    |
|                                                               | <u>My Cart</u>                                                                                                    |
|                                                               | Logout                                                                                                    |
|                                                               |                                                                                                    |
| 3. Under the orange Pending Credit section, look for          | Education Condit Desfile                                                                                                    |
| "SAMs and CME/CMLE Credit for the AMP 2018                    | Education Credit Profile If you have any problems or questions about claiming credit from AMP, please                                                                                                    |
| Annual Meeting and Expo:" followed by the day,                | email <u>AMPEducation@amp.org</u> to contact the AMP Education Office.                                                                                                    |
| time, and titles of the presentation (see green               | My Transcript Credit Filter                                                                                                    |
| highlight).                                                   | By Hour Search                                                                                                    |
|                                                               | Type your keywords above to filter By Type                                                                                                    |
| Click the yellow " <b>Submit Credit</b> " button only for the | Continuing Medical 8 hours<br>Education 8 hours                                                                                                    |
| session(s) that you attended. This will give you access       | Self-Assessment Module 12<br>hours                                                                                                    |
| to the online quiz.                                           | Molecular Pathology 18<br>Content hours                                                                                                    |
|                                                               | By Credit Reporting Organization American Medical 8                                                                                                    |
| Please remember:                                              | Association hours American Society for Clinical 8 Pathology hours                                                                                                    |
| <ol> <li>Only take the tests for the sessions you</li> </ol>  | American Board of 12<br>Pathology hours<br>Association for Molecular 18                                                                                                    |
| attended.                                                     | Pathology hours                                                                                                    |
| 2) Do not take SAMs for overlapping sessions.                 | Panting Cradit                                                                                                    |
| 3) You may not claim both SAM and CME/CMLE                    |                                                                                                    |
| for the same content. (If you plan to claim                   | Annual Meeting and Export Sector Park 2018<br>Annual Meeting and Export Sector Annual Export Sector Sector Sec |
| CME/CMLE for a particular session, do not                     | Pediatric AML and MUS (Jerrery Kloo) Expires: Jan 1, 2019<br>* American Board of Pathology - 1 hour - Self-<br>Assessment Module                                                                                                    |
| take the SAM exam.)                                           | SAMs and CME/CMLE Credit for the AMP 2018<br>Annual Meeting and Expor                                                                                                    |
|                                                               | Oct 11, 2018 Cool Toys for the Disposis of Infectious Diseases<br>(Stephanie I. Fraley ONLY) Expires: Jan 1, 2019                                                                                                    |
|                                                               | » American Board or varnoog - 1 nour - Ser-<br>Assessment Module                                                                                                    |
|                                                               | SAMB and CHR2/CHR2 Check Tone AMP 2010<br>Annual Meeting and Export<br>Thursday 8:30 - 9:45AM [Award for Excellence Submit Credit                                                                                                    |
|                                                               | Oct 11, 2018 Lecture: Nermagning Hearncare: Next<br>Generation DNA Sequencing to Ultrasound-on-a-<br>Chip (Jonathan Rothberg) Difference Cif                                                                                                    |
|                                                               | # American Board or varnoogy - 1.20 nours - Ser-<br>Assessment Module                                                                                                    |
|                                                               |                                                                                                    |
| 4. The Manage Your Credit page will tell you how              | Manage Your Credit                                                                                                    |
| many credits you will receive after completing the            | Eriko Clements,<br>You are submitting credit for Claiming SAM +/- CME/CMLE Credit for the AMP 2017 Annual Meeting .                                                                                                    |
| test. Click " <b>Continue</b> ".                              |                                                                                                    |
|                                                               | The following Credit Reporting Organizations accept credit for this seminar.                                                                                                    |
|                                                               | Organization Approved Credit                                                                                                    |
|                                                               | American Board of Pathology 1.5 Self-Assessment Module                                                                                                    |
|                                                               |                                                                                                    |
|                                                               | Our records indicate that you are athilated with the Organization(s) below. Your submission will be processed for these<br>Organizations.                                                                                                    |
|                                                               | Credit Reporting Organization Membership Number                                                                                                    |
|                                                               | American Board of Pathology<br>You have not yet entered a member number for American Board of Pathology.<br>We strongly recommend that you <u>enter a member number here</u> .                                                                                                    |
|                                                               |                                                                                                    |
|                                                               | Continue                                                                                                    |
|                                                               |                                                                                                    |
|                                                               |                                                                                                    |

| Topic: Discovering the Links: Infectious Agents and Cancer (Califano and Kanskry)       Mx Account         The test will ask questions pertaining to both Joseph Califano and Jennifer A. Kanskry's talks.       Mx Casaroom         This course is approved by the American Board of Pathology for 1.5 SAM credits. Physicians should only claim credit commensate with the extent of their participation in the activity. Participants must successfully complete the online test (answering at least 80% of the questions correctly).       Mx Casat         Please take the test in one sitting. Your answer choices will not be saved if you close this window. When you are finished, click the button at the end to see your score. You may take the test as many times as you would like in order to advive the passing grade.       The deadline for completing the test and claiming SAM is January 31, 2018. |
|----------------------------------------------------------------------------------------------------|
| The following our must be completed with a minimum score of 80% (8 out of 10) in order to submit credit.  NPTE Do not push the back buttom or refresh your screen as this will count as a failed attempt. You cannot exit the quiz and return at a later time.  Which of the following is an independent risk factor for HPV+ oropharynx cancer?  Cligarette smoking  Caucasian race  Significant Alcohol use  HPV related oropharynx cancer is associated with which immunchistochemical staining pattern?  EL/PR EGFR                                                                                                    |
| <b>DOINS ADAP ADAPLIA Meeting: SAMS Confirmation</b> State successfully completed the online test. Confirm your SAM Credit hour response below, click the "submit" button, "process credit", and then find your SAM certificate under "Claimed Credit". Repeat for all the sessions for which you wish to claim SAMs.         War and scalam CME credit. To apply for CME/CMLE, go hard or copy and paste this URL (https://www.surveymonkey.com/r/CE/U2018) after you have completed ALL the SAM exams.         ************************************                                                                                                    |
| Claimed Credit         Nov 8, 2017       Claiming SAM +/- CME/CMLE Credit for the AMP 2017 Annual<br>Meeting: Discovering the Links: Infectious Agents and Cancer<br>(Califone and Kanaky)<br>American Board of Pathology - 1.5 hours - Self-Assessment<br>Module       View American Board of<br>Pathology Centrosts         Oct 6, 2017       Cell Free DNA Testing for Cancer: Clinical Validation,<br>Implementation and Applications (+SAM): Full Seminar<br>American Board of Pathology - 1 hour - Self-Assessment Module       View American Board of<br>Pathology Centrosts                                                                                                    |
|                                                                                                    |

## Claiming CME (If Applicable)

9. If you would also like to claim CME for the annual meeting, complete ALL the SAMs for which you would like to claim credit and then go to this link provided in the email you've received.

- On question 1, "Which type of Continuing Education Credit are you claiming?", select "CME and SAMs".
- On question 2, "*How many SAM credit(s) have you claimed*", tally up the number of SAM credits and enter that number here. The maximum number of SAMs should not exceed 13.5.

10. Complete the CME/CMLE application form no later than **December 15, 2018** if you need the certificate before the end of the year. The final deadline for the form is **December 31, 2018**.

13. Allow about 2 weeks for your CME application to be processed. AMP will email you your CME certificate.

Questions? Email: <u>AMPEducation@amp.org</u>